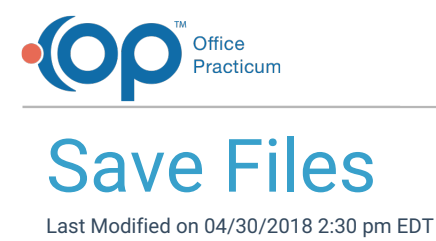

Follow these steps to save files that you export from the cloud:

- 1. Create a folder on your local computer where you wish to save your exported files.
- 2. Run the report/file you want to export, and click the **Export** button.
- 3. Navigate to the Network drive in the Save As window.
- 4. Double-click tsclient.
- 5. Double-click the **\\tsclient\C Share** or your local folder.
- 6. Navigate to the folder you created in step 1.

In the example below, we created the **My OP Cloud Exports** folder on the local C drive before we exported the file.

| Save As                                                                                                    |                                                                           |        | 23 |
|----------------------------------------------------------------------------------------------------|---------------------------------------------------------------------------|--------|----|
| OO - De                                                                                                    | e Fernandez > My Documents > Office Practicum > export - 47 Search export |        | 9  |
| Organize 🔻 Ne                                                                                                   | w folder                                                                  |        | 2  |
| Favorites<br>E Desktop<br>Downloads<br>E Recent Places<br>Libraries<br>Documents<br>Music<br>Pictures<br>Videos | Name Date modified Type No items match your search.                       | Size   |    |
| 👰 Computer                                                                                                    | -                                                                         |        |    |
| File <u>n</u> ame:<br>Save as <u>t</u> ype:                                                                     | Demographic_List_180301084734<br>Excel files (*.xls)                      |        | •  |
| Hide Folders                                                                                                    | <u>Save</u>                                                               | Cancel |    |

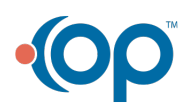